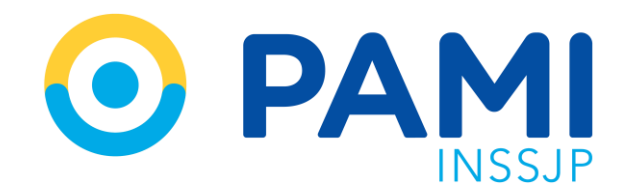

Instructivo

# CRITERIOS PARA LA TRANSMISIÓN DE INFORMACIÓN

Sistema de orden Médica Electrónica

Usuario: Prestador Publicación: 01/07/2022 - Versión: 1.1

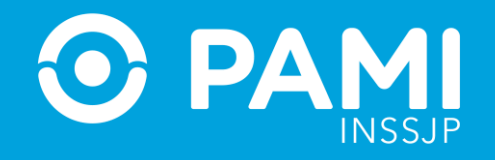

# ÍNDICE

| MARCO INFORMATIVO                         | 3  |
|-------------------------------------------|----|
| CARACTERÍSTICAS                           | 4  |
| FLUJOGRAMA                                | 5  |
| TRANSMISIÓN DE LA INFORMACIÓN             | 9  |
| CIRCUITO DE VALIDACIÓN DE LA PRESTACIÓN   | 11 |
| CIRCUITO DE TRANSMISIÓN                   | 12 |
| VERIFICAR LAS PRESTACIONES TRANSMITIDAS   | 15 |
| MODIFICAR O CANCELAR LA PRESTACIÓN        | 16 |
| TRANSMISIÓN DE INFORMACIÓN SIN VALIDACIÓN | 17 |
| CONSIDERACIONES                           | 18 |
| FACTURACIÓN                               | 19 |

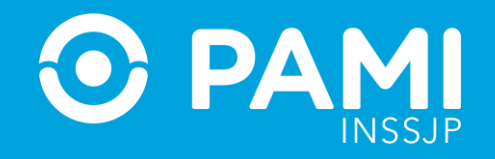

# **MARCO INFORMATIVO**

### Resolución 1293-21

- Aprueba el esquema de libre elección de prestadores en lo atinente a las consultas con especialistas y sus prácticas asociadas.
- Aprueba las modificaciones al Nomenclador Común del Instituto aprobado por Resolución N° 883/DE/17, sus modificatorias y complementarias y su componente prestacional.
- Aprueba el modelo de adenda del Contrato a suscribir por los Prestadores y/o Redes Prestacionales, Círculos y/o Colegios Médicos, que deseen prestar servicios para las personas afiliadas.
- A partir de 01/11 se extiende la vigencia de la Orden Médica Electrónica a 90 (noventa) días.

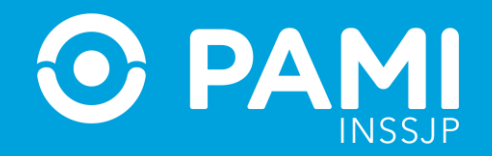

## **MODELO PRESTACIONAL**

| -<br>     | Módulo                                                                                                    | Prestacional                                                                                                    |                                                                      |
|-----------|----------------------------------------------------------------------------------------------------|----------------------------------------------------------------------------------------------------|----------------------------------------------------------------------|
| 1/11/2021 | 417 - Genética Médica<br>418 - Hematología<br>431 - Infectología<br>432 - Pediatría<br>433 - Reumatología<br>434 - Endocrinología<br>435 - Flebología<br>437 - Otorrinolaringología<br>537 - Dermatología<br>540 - Alergia e Inmunología<br>540 - Alergia e Inmunología<br>541 - Neurología<br>542 - Anatonomía Patológica<br>543 - Cardiología<br>544 - Cirugía General Ambulatoria | 545 - Urología<br>546 - Traumatología<br>548 - Neumonología<br>549 - Nefrología<br>550 - Hepatología<br>551 - Ginecología y Obstetricia<br>552 - Gastroenterología<br>553 - Fonoaudiología<br>554 - Fisiatría - Consultas<br>555 - Diabetología<br>556 - Paliativos y Dolor<br>557 - Nutrición<br>558 - Lic. en Nutrición | PAGO POR PRESTACIÓN<br>CON LIBRE ELECCIÓN PARA<br>PERSONAS AFILIADAS |
| 1/12/21   | 144 - Oncología - Consultas<br>145 - Oncología - Tratamientos                                                                                                    |                                                                                                    |                                                                      |
| 1/03/22   | 2- Radiología Ambulatoria de Nivel 1<br>3- Ecodiagnóstico de Nivel 1<br>22- Ecodoppler<br>23- Resonancia Magnética Nuclear (i<br>24- Tomografía Axial Computada<br>27- Densitometría Osea                                                                                                    | ncluye Gadolinio)                                                                                                    |                                                                      |

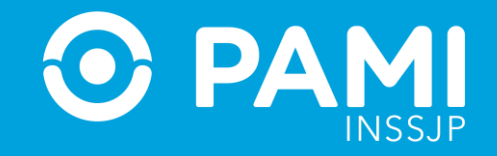

# **MODELO PRESTACIONAL**

|            | Módulo                                                                                                    | Modelo prestacional<br>hasta el 30/06/2022 | Modelo prestacional<br>a partir del 01/07/2022 |
|------------|----------------------------------------------------------------------------------------------------|--------------------------------------------|------------------------------------------------|
| 01/07/2022 | 36 - OFTALMOLOGÍA CONSULTAS Y PRÁCTICAS<br>37 - OFTALMOLOGÍA PRÁCTICAS QUIRÚRGICAS<br>38 - OFTALMOLOGÍA COMPLEJA | CAPITADO                                   | PAGO POR<br>PRESTACIÓN CON<br>LIBRE ELECCIÓN   |
| 01/07/2022 | 3000 - ÓPTICAS ANTEOJOS<br>3001 - ÓPTICAS LENTES DE CONTACTO<br>3002 - ÓPTICAS SISTEMA DE VISIÓN SUBNORMAL       | ORDEN DE<br>PRESTACIÓN                     | PARA LAS<br>PERSONAS<br>AFILIADAS              |

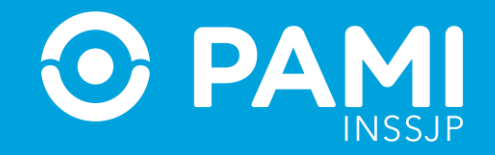

## **FLUJOGRAMA**

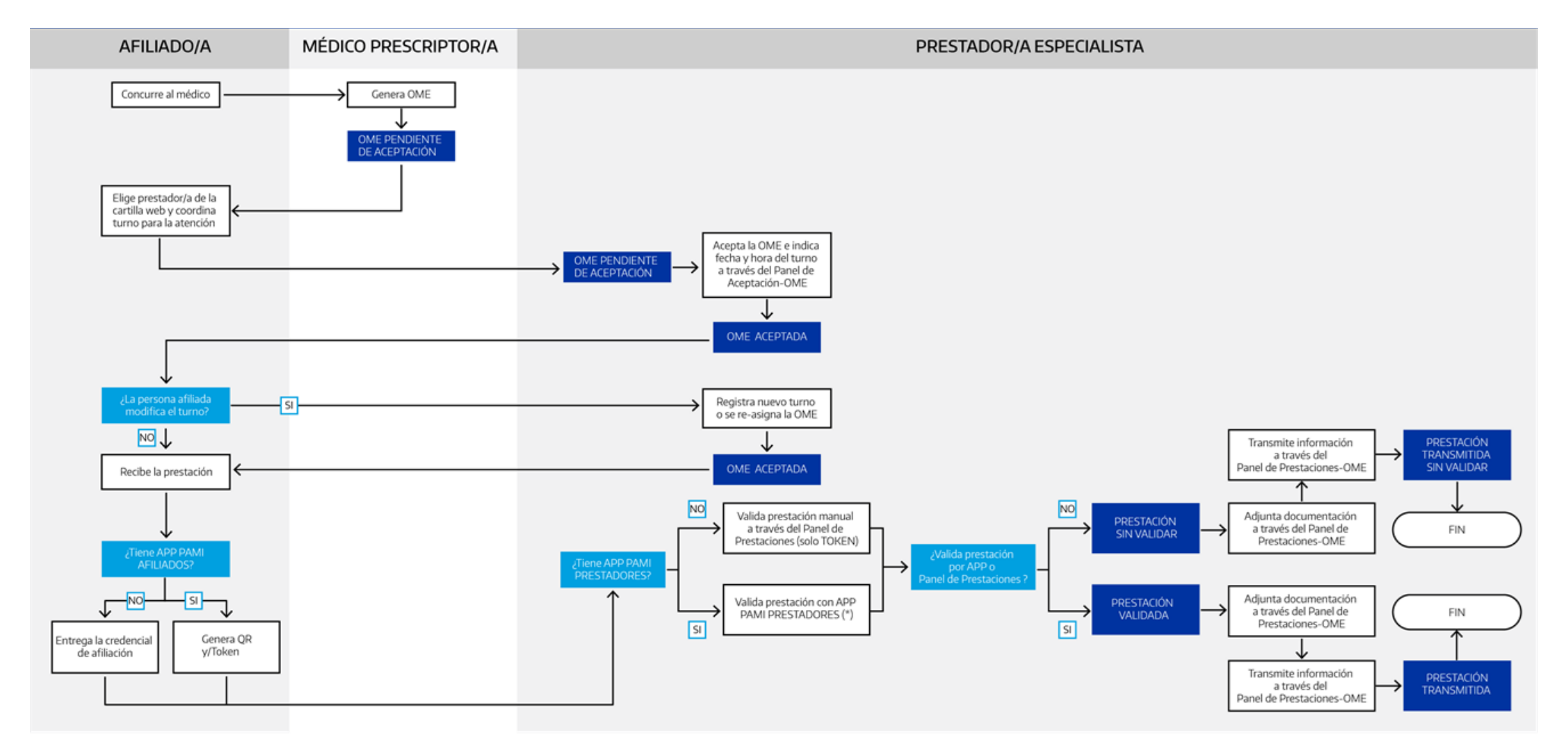

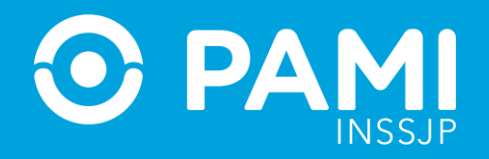

- La persona afiliada concurre al médico o médica de cabecera quién le prescribe una Orden Médica Electrónica (OME) para la realización de una práctica, estudio complementario o la derivación a un especialista. Una vez que el médico o médica genera la OME, la misma se encuentra en el estado 'Pendiente de Aceptación'.
- 2. La persona afiliada puede seleccionar con que prestador de la cartilla atenderse. Se pondrá en contacto con el prestador de su preferencia para acordar el turno de atención.
- Acordado el turno de atención, el prestador a través del Panel de Aceptación debe aceptar la OME que se encuentra en el estado 'Pendiente de Aceptación' y consignar el turno acordado con la persona afiliada. La OME pasará al estado 'Aceptada'.
- 4. En caso que se deba reprogramar o cancelar el turno, a solicitud o en consenso con la persona afiliada, el prestador deberá consignar el nuevo turno o cancelar el mismo en el Panel de Aceptación. En caso de modificar el turno, la OME seguirá en el estado 'Aceptada'. En caso de cancelar, la OME pasará al estado 'Pendiente de Aceptación' y quedará disponible para ser aceptada por cualquier prestador del módulo correspondiente a la práctica.

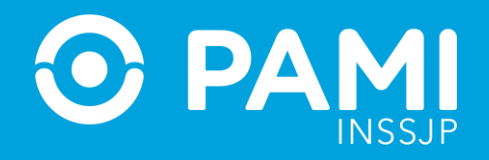

También, a pedido de la persona afiliada, puede asignarse una **OME** para la realización de una práctica aceptada previamente por otro prestador. En este caso, la **OME** seguirá en el estado **'Aceptada'** pero el prestador que se asignó la OME podrá visualizarla dentro de su panel de aceptación, con la posibilidad de modificar o cancelar el turno.

- 5. Una vez realizada la prestación, el prestador deberá validar la atención utilizando **la APP PAMI PRESTADORES** por alguno de los mecanismos disponibles:
- Si la persona afiliada cuenta con la **APP PAMI PARA PERSONAS AFILIADAS**, debe escanear el **Código QR** o **TOKEN** que provee la aplicación.
- Si la persona afiliada no cuenta con la APP PAMI, puede escanear el Código QR de su Credencial de Afiliación. Actualmente existen tres credenciales de afiliación vigentes: Credencial magnética o plástica, Provisoria o Digital.
- En el caso de que al momento de validar la prestación esté imposibilitado de acceder a la APP PAMI PRESTADORES, podrá realizar la validación de la prestación ingresando el Código TOKEN que le provee la APP PAMI PARA PERSONAS AFILIADAS.

Una vez realizada la validación, podrá visualizar la **OME** validada en el **Panel de Prestaciones**, con el ícono **'Prestación Validada'**. La prestación pasará al estado **'Validada'**.

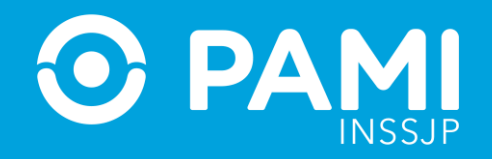

- 6. Una vez validada la prestación, el prestador debe **adjuntar documentación respaldatoria de la prestación realizada.**
- 7. Luego podrá realizar la transmisión de información POR PRESTACIÓN o de manera MASIVA, enviando las prestaciones realizadas el día de la fecha. Independientemente del método utilizado para la transmisión, la prestación pasará al estado **Transmitida**.
- 8. Cómo mecanismo de contingencia, se permitirá la transmisión de información de aquellas prestaciones que, por problemas puntuales, no han podido ser validadas. En este caso la prestación pasará al estado **'Transmitida sin Validar'**.

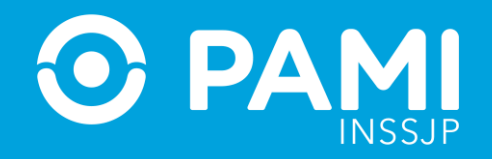

# **TRANSMISIÓN DE INFORMACIÓN**

### Panel de prestaciones - OME

En el modelo de pago por prestación, todas las Órdenes Médicas Electrónicas que hayan sido aceptadas desde el **Panel de aceptación** se verán reflejadas en el **Panel de Prestaciones**. A través de este Panel, podrá **visualizar** las **prestaciones validadas** a través de la **APP PAMI PRESTADORES o validar** las mismas manualmente, **adjuntar** la documentación respaldatoria y **realizar la transmisión** de información de dichas prestaciones.

### ¿QUÉ SE TRANSMITE?

Se informan las prestaciones realizadas a las personas afiliadas respaldadas con sus correspondientes Orden Médica Electrónica (OME).

### ¿CÓMO SE TRANSMITE?

Se deberá transmitir mediante el Panel de Prestaciones del Sistema de Orden Médica.

### ¿CÓMO SE EFECTÚA LA TRANSMISIÓN DE LA PRÁCTICA REALIZADA?

Se podrá efectuar la transmisión en tiempo real POR PRESTACIÓN o bien DE FORMA MASIVA, enviando las prestaciones diarias efectivamente realizadas.

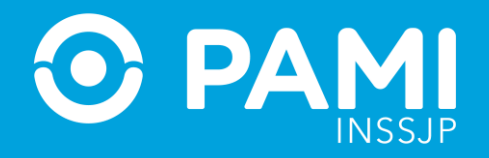

### ¿DÓNDE PUEDO VISUALIZAR LAS PRESTACIONES TRANSMITIDAS?

Desde el Panel de Prestaciones podrá filtrar por TRANSMITIDO **'SÍ'** y se desplegará el listado de prácticas transmitidas con la correspondiente fecha de envío.

### ¿CUÁL ES EL PLAZO PARA LA TRANSMISIÓN DE INFORMACIÓN?

El plazo de envío de información es hasta **el día 15 del mes posterior de ser efectuada la prestación**. Por ejemplo: para transmitir las prestaciones realizadas durante el mes de Julio tiene tiempo hasta el día 15 de Agosto.

### ¿SE CONTINUARÁ SUBIENDO LOS ARCHIVOS AL SISTEMA INTERACTIVO DE INFORMACIÓN (SII)?

**No,** ya que la transmisión se realiza desde el Sistema de Orden Médica Electrónica de la Plataforma CUP y no impacta en el SII.

### ¿CUÁNDO SE PUBLICA EL MONTO A FACTURAR?

El monto a facturar se publica **el último día hábil de cada mes** y se presenta la factura a través del Sistema Interactivo de Información (SII) Efectores > Facturación.

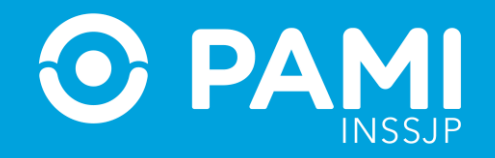

### ¿CÓMO VISUALIZO LAS PRESTACIONES EFECTIVAMENTE LIQUIDADAS?

El monto conformado de las prestaciones realizadas, validadas y transmitidas lo visualizará desde el Sistema Interactivo de Información (SII) mediante Facturación Unificada (FU). Esto sucede en el periodo de facturación inmediato siguiente al mes de realizada la prestación, siempre que las mismas sean informadas para su procesamiento y liquidación hasta el día 15 del mes subsiguiente al de la efectiva prestación. Esta fecha se estipula como límite de corte.

**Por ejemplo:** *Las prestaciones realizadas en el mes de Julio podrán ser transmitidas hasta el 15 de Agosto, y su liquidación se verá reflejada en la FU AGOSTO.* 

# ¿QUÉ SUCEDE SI TRANSMITO LAS PRESTACIONES LUEGO DE LA FECHA DE ENVÍO DE INFORMACIÓN?

Las prestaciones médicas informadas con posterioridad a la correspondiente fecha de corte a través del sistema de Órdenes Médicas Electrónicas (OME) en el marco del Circuito de Facturación Unificada, serán liquidadas en el periodo de facturación en curso, siempre que sean informadas para su procesamiento y liquidación hasta el día 15 del mes.

**Por ejemplo:** *Si las prestaciones de Julio fueran informadas luego del 15 de Agosto y antes del 15 de septiembre, la liquidación de estas prestaciones se verán reflejadas en la FU SEPTIEMBRE.* 

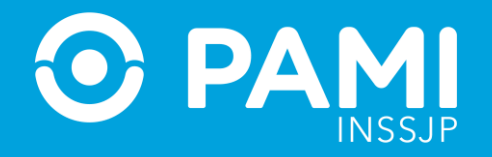

# **CIRCUITO DE VALIDACIÓN DE LA PRESTACIÓN**

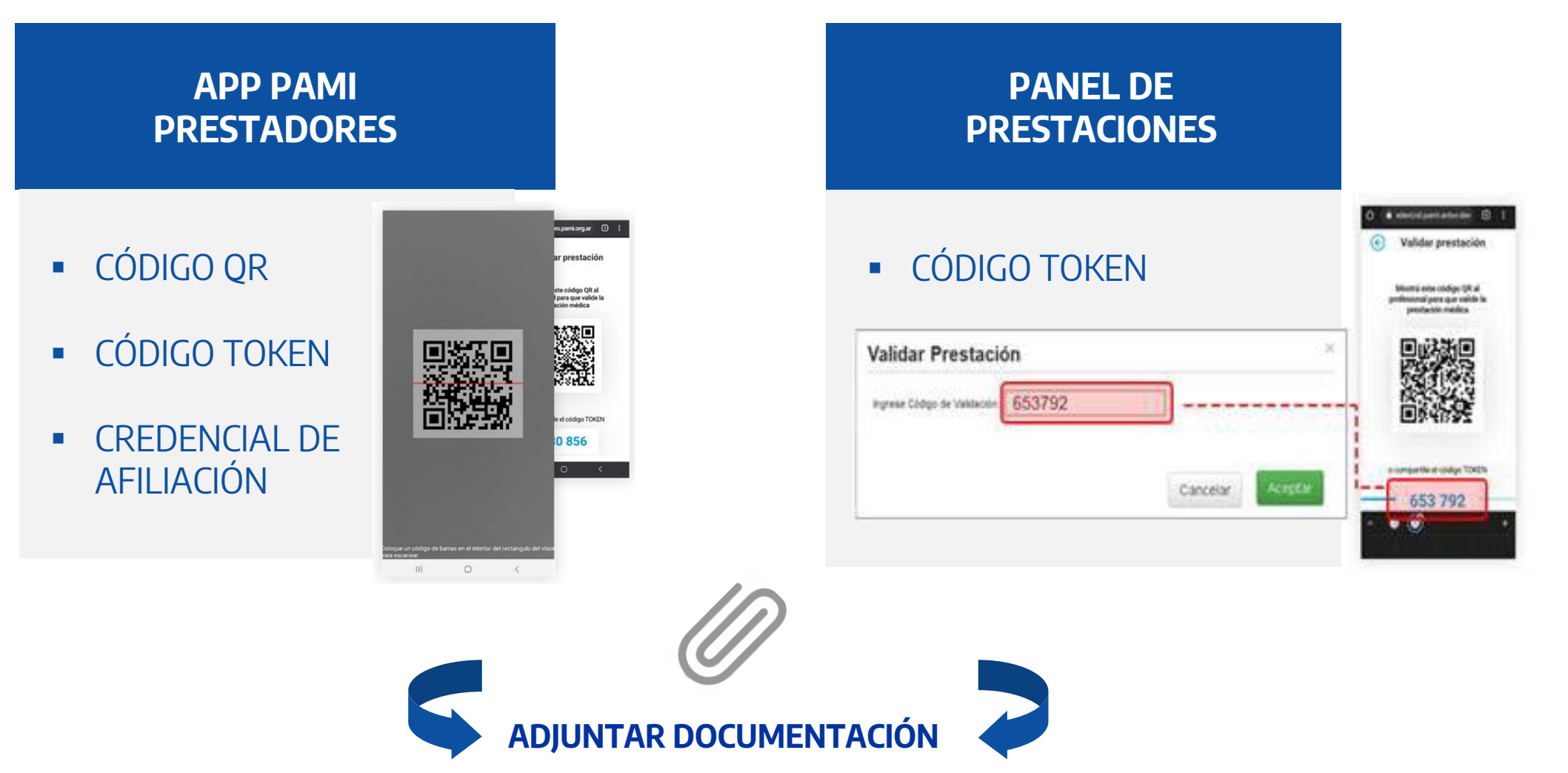

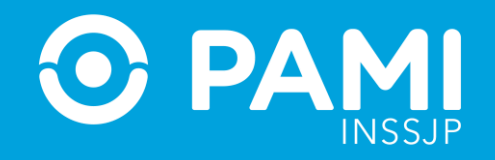

# **CIRCUITO DE TRANSMISIÓN**

Luego de validar las prestaciones realizadas y adjuntar la documentación respaldatoria, podrá realizar la transmisión de información en tiempo real. Para ello, tendrá la posibilidad de hacerlo por prestación o de manera masiva.

| POR PRESTACIÓN                                                                                                    | MASIVA                                                                                                    |
|----------------------------------------------------------------------------------------------------|----------------------------------------------------------------------------------------------------|
| <ul> <li>Se recomienda utilizar los filtros de búsqueda: Validada 'SI' y Transmitida 'NO'.</li> <li>Identificada la prestación, hacer clic en el botón 'Transmitir' A de la columna de acciones.</li> </ul> | <ul> <li>Se recomienda combinar los filtros de búsqueda: Fecha desde-hasta, Validada 'SI' y Transmitida 'NO'.</li> <li>Obtenido los resultados hacer clic en el botón 'Transmisión Masiva'.</li> </ul> |

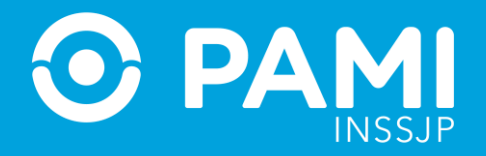

# TRANSMISIÓN DE INFORMACIÓN POR PRESTACIÓN

### Paso 1

| Parel de Aosplación<br>Neto, de Orden | Parel de prestaciones |                   | Affiado por                      | Validada                                    | Si   | Vaktada Si                   |            | OME THE REPORT AND A                 |
|---------------------------------------|-----------------------|-------------------|----------------------------------|---------------------------------------------|------|------------------------------|------------|--------------------------------------|
| Fecha turno desde<br>Práctica         |                       |                   | Fecha turno ha<br>Modalidad Turn | Transmitida                                 | No   | Trasmitida No<br>Doc Cargada |            | ب<br>ب                               |
| Boca de atención                      | -                     |                   | v                                |                                             |      |                              | Limpiar    | Duscar Trasmisión masiva<br>Exportar |
| NRO. ORDEN                            | FECHA EMISIÓN         | NRO. BENEFICIOIGP | APELLIDO Y NOMERE                | PRÁCTICA                                    |      | TURINO                       | TRASMITICA | ACCIONES                             |
| 332100028434                          | 15/10/2021            | 19424425140800    | ALEMAN ORUZ OLARIA               | 82H28 - CONBULTA ESPECIALISTA EN NEUROLOO   | 8A.  | 19/10/2021 - 09/05 - P       | NO         | 🗹 ± 🔸 🙆                              |
| 332+000028427                         | 15/10/2021            | 19429425140800    | ALEMAN ORUZ CLARA                | 820150 - CONSULTA ESPECIALISTA EN INPECTOLO | GRA. | 15/10/2021 - 09:10 - P       | NO         | ✓ ± + Ø                              |

### Paso 2

| Panel de Aceptación | Panel de prestaciones | 5                 |                   |                                                |                        | 0          | ME CROEN WEDICA V2.0.1  |
|---------------------|-----------------------|-------------------|-------------------|------------------------------------------------|------------------------|------------|-------------------------|
| Nro. de Orden       |                       |                   | Afiliado por      | Nro. Afiliado/GP                               | Validada Si            |            | v                       |
| Fecha turno des     | de                    |                   | Fecha turno h     | asta                                           | Trasmitida No          |            | v                       |
| Práctica            |                       |                   | Modalidad Tu      | mo -                                           | V Doc. Cargada -       |            | ~                       |
| Boca de atención    | n –                   |                   | ~                 |                                                |                        | Limpiar    | iscar Trasmisión masiva |
|                     |                       |                   |                   |                                                |                        |            | Exportar                |
| NRO. ORDEN          | FECHA EMISIÓN         | NRO. BENEFICIO/GP | APELLIDO Y NOMBRE | PRÁCTICA                                       | TURNO                  | TRASMITIDA |                         |
| 3321000028434       | 15/10/2021            | 15026825140800    | ALEMAN CRUZ CLARA | 820128 - CONSULTA ESPECIALISTA EN NEUROLOGIA   | 19/10/2021 - 09:05 - P | NO         |                         |
| 3321000028427       | 15/10/2021            | 15026825140800    | ALEMAN CRUZ CLARA | 820150 - CONSULTA ESPECIALISTA EN INFECTOLOGIA | 15/10/2021 - 09:10 - P | NO         |                         |

### Paso 3

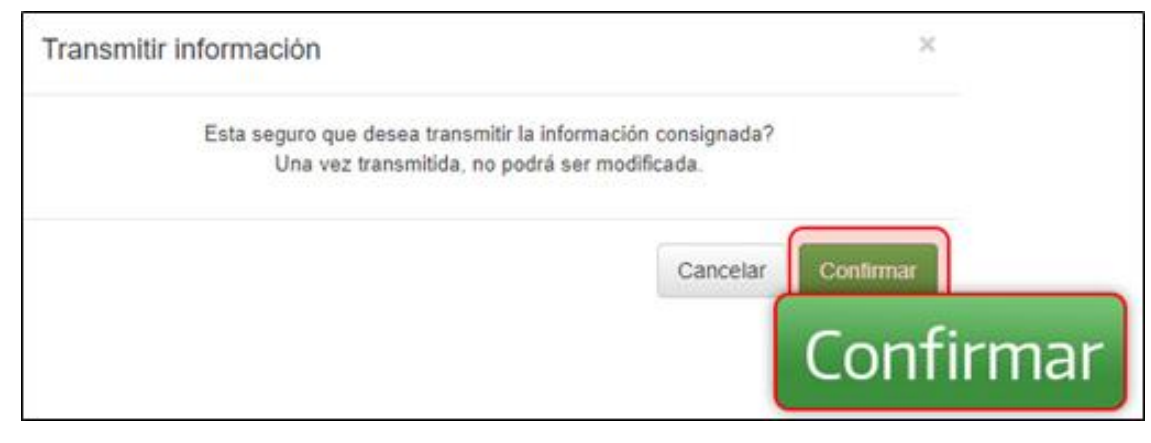

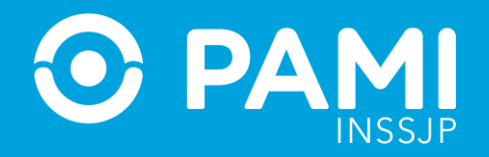

# TRANSMISIÓN MASIVA DE PRESTACIONES DIARIAS

### Paso 1

| Panel de Aceptación | Panel de prestaciones | 5                 |                   |                                               |                      | C           | OME CROEN MEDICA V2.0.              |
|---------------------|-----------------------|-------------------|-------------------|-----------------------------------------------|----------------------|-------------|-------------------------------------|
| Nro. de Orden       |                       |                   | Afiliado por      | Nro. Afiliado/GP                              | Validada Si          |             |                                     |
| Fecha turno desi    | de 18/10/2021         |                   | Fecha turno       | nasta 18/10/2021                              | Trasmitida No        |             | ,                                   |
| Práctica            |                       |                   | Modalidad Tu      | imo                                           | V Doc. C             | Buscar      | ,                                   |
| Boca de atención    | 1                     |                   | v                 |                                               |                      | Limpiar     | uscar Trasmisión masiva<br>Exportar |
| NRO. ORDEN          | FECHA EMISIÓN         | NRO. BENEFICIO/GP | APELLIDO Y NOMBRE | PRÁCTICA                                      | TURNO                | TRA SMITIDA | ACCIONES                            |
| 3321000028434       | 15/10/2021            | 15026825140800    | ALEMAN CRUZ CLARA | 820128 - CONSULTA ESPECIALISTA EN NEUROLOGIA  | 19/10/2021 - 09:05 - | P NO        | ✓ ± →                               |
| 3321000028168       | 13/10/2021            | 15026825140800    | ALEMAN CRUZ CLARA | 820122 - CONSULTA ESPECIALISTA EN HEMATOLOGIA | 18/10/2021 - 09:00 - | P NO        |                                     |

### Paso 2

| Panel de Aceptación | Panel de prestaciones | 3                 |                   |                                              |                    | c          | OME CROEN MEDICA V2.0.1             |
|---------------------|-----------------------|-------------------|-------------------|----------------------------------------------|--------------------|------------|-------------------------------------|
| Nro. de Orden       |                       |                   | Afiliado por      | Nro. Afiliado/GP 🗸                           | Validada Si        |            | v                                   |
| Fecha turno des     | de                    |                   | Fecha turno       | hasta                                        | Trasmitida N       | lo         | ~                                   |
| Práctica            |                       |                   | Modalidad T       | umo – 🗸                                      | Tra                | Insmisió   | n masiva                            |
| Boca de atenció     | 1                     |                   | ~                 |                                              |                    | Limpiar B  | uscar Trasmisión masiva<br>Exportar |
| NRO. ORDEN          | FECHA EMISIÓN         | NRO. BENEFICIOIGP | APELLIDO Y NOMBRE | PRÁCTICA                                     | TURNO              | TRASMITIDA | ACCIONES                            |
| 3321000028434       | 15/10/2021            | 15026825140800    | ALEMAN CRUZ CLARA | 820128 - CONSULTA ESPECIALISTA EN NEUROLOGIA | 19/10/2021 - 09:05 | - P NO     | ✓ ± → 0                             |
|                     | 101100001             | 150000051100000   |                   |                                              | 10/10/0001 00:00   |            |                                     |

### Paso 3

# Transmisión Masiva Esta seguro que desea transmitir la información consignada? Una vez transmitida, no podrá ser modificada. Cancelar

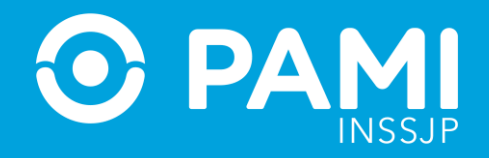

# **VERIFICAR LAS PRESTACIONES TRANSMITIDAS**

En la columna de **Transmitida** observará la leyenda '**SI'** y la correspondiente fecha de la transmisión.

| 🖒 PE                | оме 💻                |                   |                   |                                                |                        |                 |          | •               |          |
|---------------------|----------------------|-------------------|-------------------|------------------------------------------------|------------------------|-----------------|----------|-----------------|----------|
| Panel de Aceptación | Panel de prestacione | 15                |                   |                                                |                        | 0               | ME CROEP | NEDICA V2.0.1   |          |
| Nro. de Orden       |                      |                   | Afiliado por      | Nro. Afiliado/GP                               | Validada               |                 |          | ~               |          |
| Fecha turno deso    | de                   |                   | Fecha turne       | o hasta                                        | Trasmitida Si          |                 |          | ~               |          |
| Práctica            |                      |                   | Modalidad         | Turno -                                        | > Doc. Cargada         |                 |          | ~               |          |
| Boca de atención    | 1                    |                   | ~                 |                                                |                        | Limpiar Bus     | car Tra  | asmisión masiva |          |
|                     |                      |                   |                   |                                                |                        |                 |          | TRASMITIDA      | ACCIONES |
| NRO. ORDEN          | FECHA EMISIÓN        | NRO. BENEFICIO/GP | APELLIDO Y NOMBRE | PRÁCTICA                                       | TURNO                  | TRASMITIDA      | ACCION   |                 |          |
| 3321000028557       | 18/10/2021           | 15026825140800    | ALEMAN CRUZ CLARA | 537113 - ESCISION DE LIPOMA GIGANTE            | 23/10/2021 - 02:02 - P | SI - 23/10/2021 | ٩        | SI - 18/10/2021 | Q        |
| 3321000028410       | 15/10/2021           | 15026825140800    | ALEMAN CRUZ CLARA | 820122 - CONSULTA ESPECIALISTA EN HEMATOLOGIA  | 15/11/2021 - 09:00 - P | SI - 15/11/2021 | ٩        |                 |          |
| 3321000028175       | 13/10/2021           | 15026825140800    | ALEMAN CRUZ CLARA | 820150 - CONSULTA ESPECIALISTA EN INFECTOLOGIA | 21/10/2021 - 08:00 - P | SI - 18/10/2021 | ٩        |                 |          |

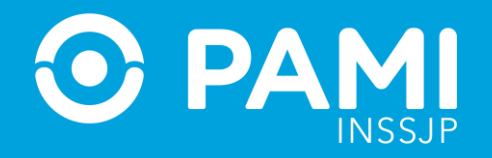

# **MODIFICAR O CANCELAR PRESTACIÓN**

Para modificar la fecha de realización o la cancelar una prestación deberá realizarlo desde el **Panel de Aceptación** a través de los siguientes íconos 🗂 o 💿 respectivamente.

| Panel de Aceptació | n Panel de prestacio | ines           |                   |                |                      |               |       |               |             |                         | OME SLEET AN | 10A V2.0.1  |
|--------------------|----------------------|----------------|-------------------|----------------|----------------------|---------------|-------|---------------|-------------|-------------------------|--------------|-------------|
| AVISO: Para        | a aceptar órder      | nes, realice l | a búsqueda por    | nro. de or     | rden o por p         | ersona afil   | liada |               |             |                         |              |             |
| Nro. de Orden      |                      |                | Afii              | liado por      | Nro Afiliado/GP      | )             |       | ~             | Práctica    |                         |              |             |
| Fecha emisión      | desde                |                | Fed               | cha emisión h  | asta                 |               |       |               | Estado      | Seleccionar             |              | ×           |
| Modalidad 3        | Seleccionar          |                | v<br>□ Ore        | denes Vigentes |                      |               |       |               |             |                         | Limpiar      | Buscar      |
|                    |                      |                |                   |                |                      |               |       |               |             |                         | Expo         | tar a excel |
| NRO. ORDEN         | FECHA EMISIÓN        | FECHA VTO.     | NRO. BENEFICIO/GP | APELI          | LIDO Y NOMBRE        | ESTADO        |       | PRÁCTICA      | K           |                         | ACCIO        | NES         |
| 3321000028427      | 15/10/21             | 14/12/21       | 3321000028427     | ALEMAN         | I CRUZ CLARA 🤳       | ACEPTADA      | -     | 829150 - CONS | SULTA ESPEC | IALISTA EN INFECTOLOGIA |              |             |
|                    |                      |                |                   |                | a 1 de 1 (1 páginas) | Reg x pág 🚺 👻 | e     |               |             |                         |              |             |

En caso de modificar la fecha de la práctica desde el **Panel de Aceptación** se verá reflejado en el **Panel de Prestaciones**.

En caso de cancelar el turno, la Orden Médica Electrónica pasará del estado **Aceptada** al estado **Pendiente de Aceptación** y quedará disponible para ser aceptada por cualquier prestador del módulo correspondiente a la práctica.

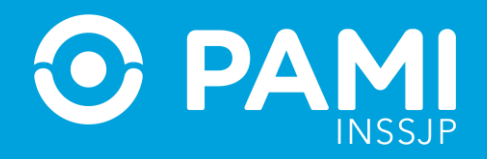

# TRANSMISIÓN DE INFORMACIÓN SIN VALIDACIÓN

Cómo mecanismo de contingencia se permitirá la transmisión de información de aquellas prestaciones que, por problemas puntuales, no han podido ser validadas.

Se recomienda siempre, adjuntar documentación respaldatoria de la realización de la prestación.

Para transmitir la información de una práctica no validada haga clic en el botón '**Transmitir**' **>** 

| G PE                | оме =                |                  |                         |                                                |                        |            | ¢                       |   |                                |                                                                    |                  |           |
|---------------------|----------------------|------------------|-------------------------|------------------------------------------------|------------------------|------------|-------------------------|---|--------------------------------|--------------------------------------------------------------------|------------------|-----------|
| Panel de Aceptación | Panel de prestacione | 25               |                         |                                                |                        | C          | OME ORDEN MEDICA V2.0.1 |   |                                |                                                                    |                  |           |
| Nro. de Orden       |                      |                  | Afiliado por            | Nro. Afiliado/GP                               | Validada No            |            | ~                       |   | Transmi                        | tir información                                                    |                  |           |
| Fecha turno desd    | e                    |                  | Fecha turn<br>Modalidad | D hasta                                        | Trasmitida S           | -          | ~                       |   | La prestación<br>transmisión e | n no se encuentra validada, por favor seleccione un<br>axcepcional | i motivo para la |           |
| Boca de atención    | -                    |                  | ~                       |                                                |                        | Limpiar    | uscar Trasmisión masiva | l | MOTIVO:                        | No cuenta con código de validación                                 | ч <b>о</b>       |           |
| NRO ORDEN           | FECHA EMISIÓN        | NPO RENFEICIOIGP |                         | ррастиса                                       | TURNO                  | TRASMITINA | Exportar                |   |                                |                                                                    | Cancelar         | Confirmar |
| 3321000028557       | 18/10/2021           | 15026825140800   | ALEMAN CRUZ CLARA       | 537113 - ESCISION DE LIPOMA GIGANTE            | 23/10/2021 - 02:02 - P | NO         |                         |   |                                |                                                                    |                  |           |
| 3321000028410       | 15/10/2021           | 15026825140800   | ALEMAN CRUZ CLARA       | 820122 - CONSULTA ESPECIALISTA EN HEMATOLOGIA  | 15/11/2021 - 09:00 - P | NO         |                         |   |                                |                                                                    |                  |           |
| 3321000028175       | 13/10/2021           | 15026825140800   | ALEMAN CRUZ CLARA       | 820150 - CONSULTA ESPECIALISTA EN INFECTOLOGIA | 21/10/2021 - 08:00 - P | NO         | ✓ <b>±</b> → <b>0</b>   |   |                                |                                                                    |                  |           |
| 3321000027451       | 07/10/2021           | 15577606101300   | AGUILERA CARLOS         | 820133 - CONSULTA ESPECIALISTA EN REUMATOLOGIA | 18/10/2021 - 18:00 - P | NO         | ✓ ± → 0                 |   |                                |                                                                    |                  |           |

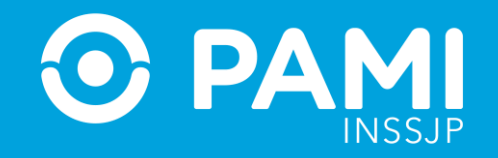

# **CONSIDERACIONES**

- Antes de validar la prestación es importante verificar que los datos consignados en la Orden Médica Electrónica sean correctos, ya que una vez que la OME se encuentre en el estado VALIDADA o TRANSMITIDA no podrá realizar modificaciones.
- La fecha de realización de la practica debe estar comprendida dentro del rango de vigencia de la Orden Medica Electrónica.
- Luego de validar las prestaciones realizadas y adjuntar la documentación respaldatoria, podrá realizar la transmisión de información en tiempo real. Para ello, tendrá la posibilidad de hacerlo por prestación o de manera masiva.
- En caso de que deba modificar la fecha del turno, deberá realizarlo desde el Panel de Aceptación. Una vez modificado los datos, verá reflejados los cambios en el Panel de Prestaciones.
- Una vez cancelada la prestación desde el Panel de Aceptación no podrá ser transmitida Panel de Prestaciones. La OME pasará del estado Aceptada al estado Pendiente de Aceptación y quedará disponible para ser aceptada por cualquier prestador del módulo correspondiente a la práctica.

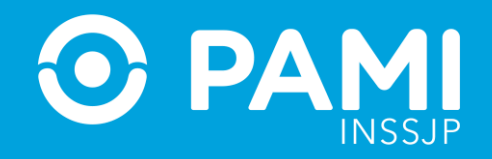

# **FACTURACIÓN**

El último día hábil de cada mes se publicará el monto a facturar y se visualizará desde **Efectores > Facturación** el concepto por aquellas prestaciones que se hayan informado y validado.

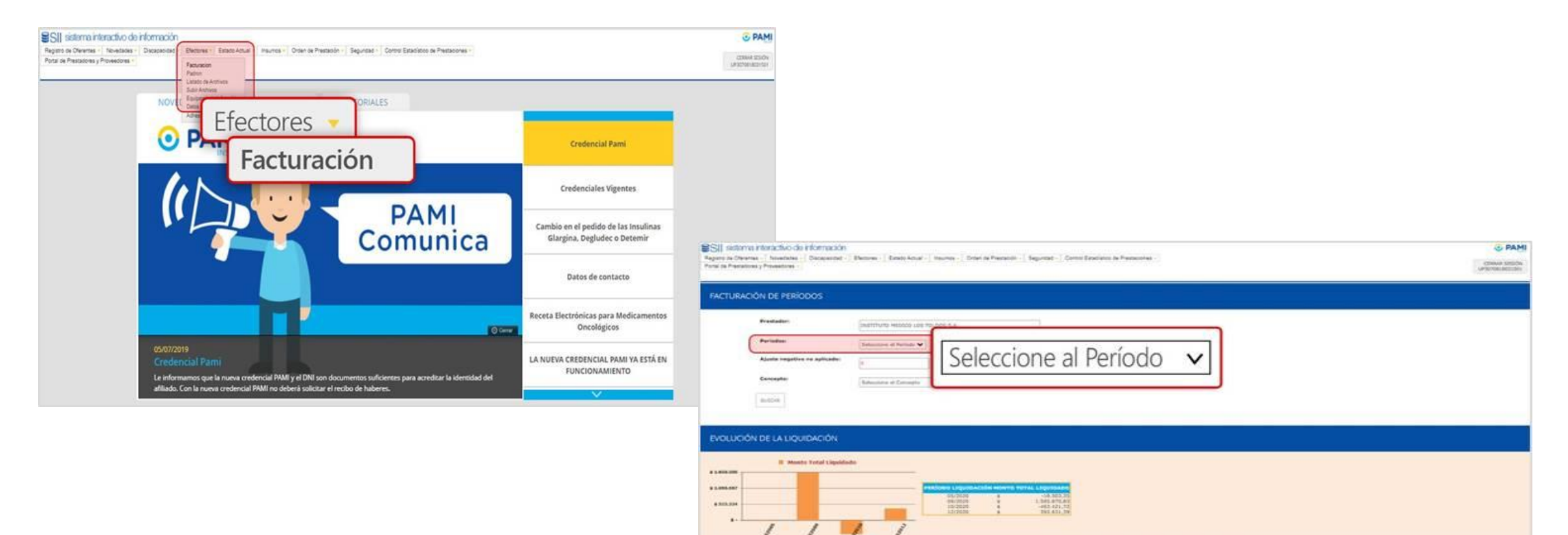

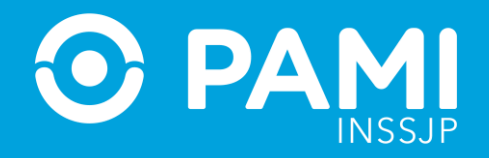

Allí podrá visualizar el concepto **PAGO POR PRESTACIÓN** por aquellas prestaciones que se hayan informado y validado para el periodo en cuestión.

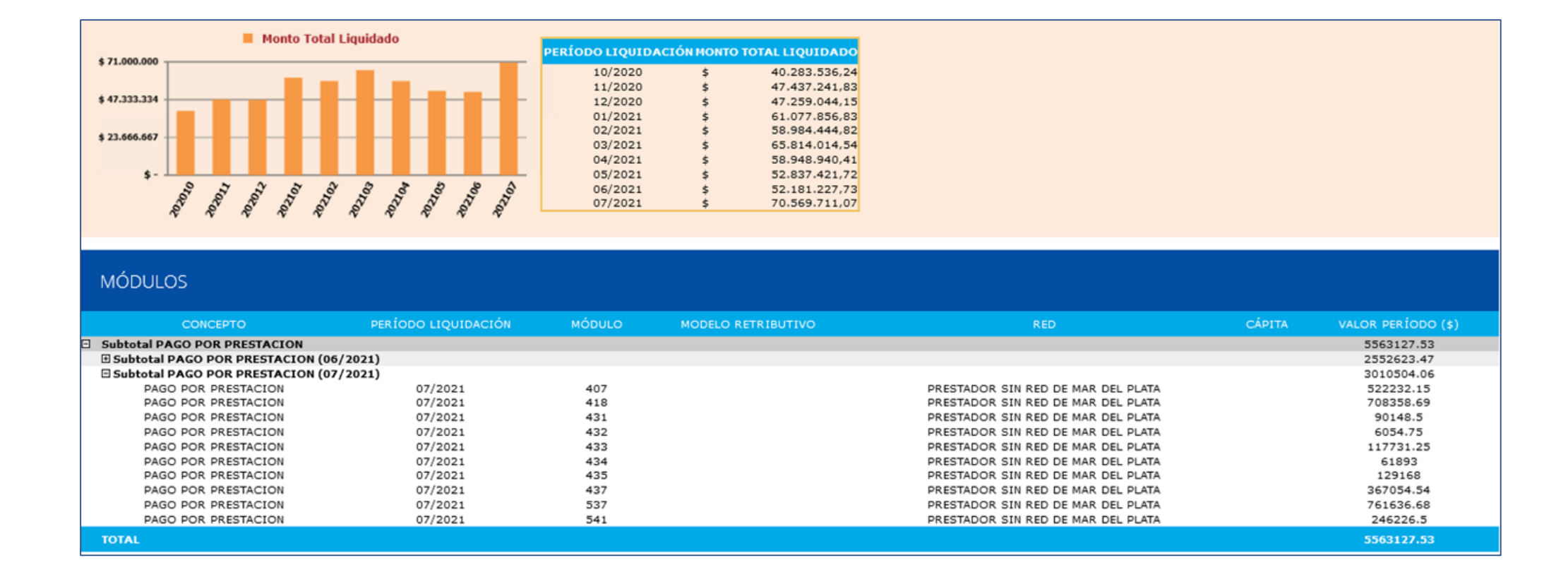

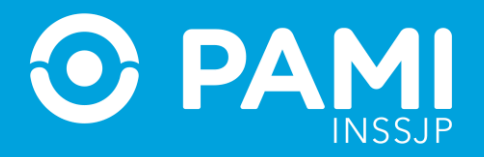

Deberá proceder a la emisión del comprobante electrónico a través del portal de AFIP **www.afip.gov.ar** con su clave fiscal.

Consideraciones de emisión factura electrónica: Período facturado "desde" y "hasta": deberá coincidir con el periodo de facturación Por ej.: Desde el 01/07 hasta el 31/07.

Concepto de facturación: se deberá incluir el concepto de liquidación y el período debe coincidir con el de facturación. Por ej.: PAGO POR PRESTACIÓN 072022

Cabe destacar que deberán presentarse tantos comprobantes como el Instituto indique, identificando (en cada recibo, factura, y/o nota de crédito) el período prestacional al cual corresponde dicho comprobante.

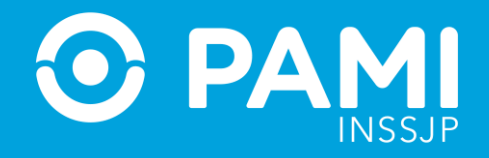

# **DATOS DE CONTACTO**

Para acceder al Formulario Único de contacto deberá ingresar al Portal del Instituto: www.pami.org.ar > Prestadores y Proveedores > CONTACTO

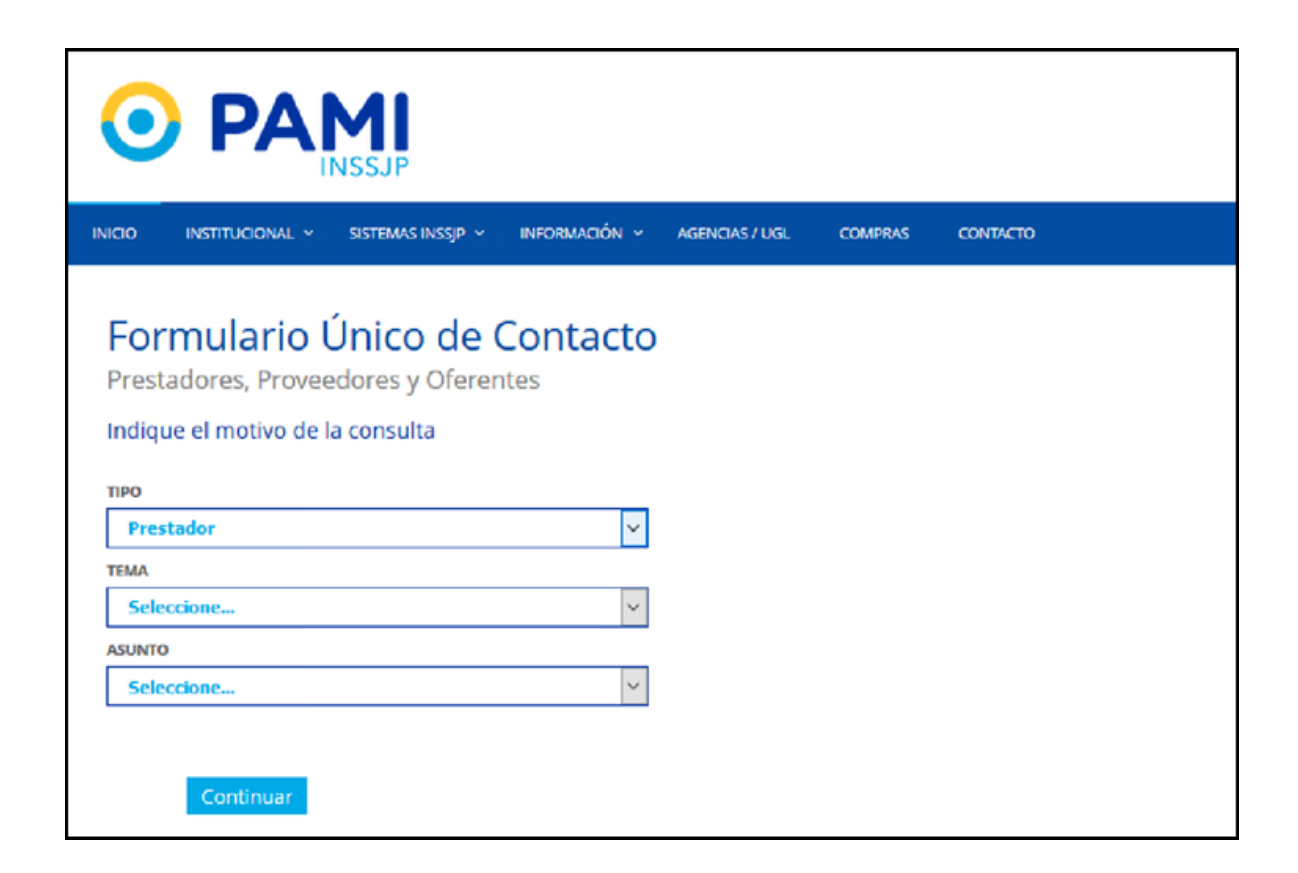